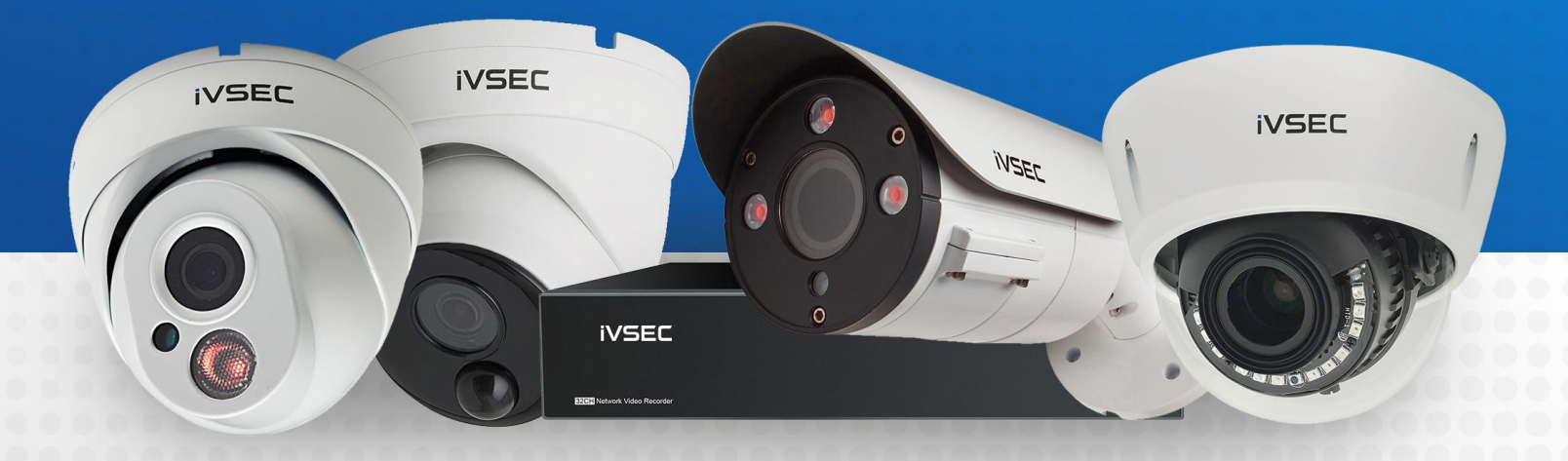

## INTELLIGENT VIDEO SECURITY

www.ivsecurity.com.au

**MODIFYING WHITE LIGHT SETTINGS** 

#### **ABOUT THIS DOCUMENT**

Some of the iVSEC camera range have inbuilt white lights (LEDs) that turn on at night as a deterrent to intruders and for colour recording at night. Please follow this guide to learn how to disable this function or have then turn on only when motion is detected.

#### **GETTING STARTED**

To adjust these settings, you will need to have the following:

- $\rightarrow$  Monitor and USB mouse connected to iVSEC recorder
- $\rightarrow$  Laptop (if you are logging into recorder using a web browser)
- $\rightarrow$  iVSEC X mobile app installed and your iVSEC recorder added to the app

#### **TABLE OF CONTENTS**

| Adjusting settings using monitor and mouse | Pages 3-7   |
|--------------------------------------------|-------------|
| Adjusting settings using web browser       | Pages 8-11  |
| Adjusting settings using iVSEC mobile app  | Pages 12-16 |

#### CHECK FOR FIRMWARE UPDATE (USING MONITOR & MOUSE)

& admin

Q Search

Setup

🛅 Lock Screen

Shutdown

Ħ

⊞

2

It is important to have the latest firmware installed. The below steps show how to check for an update using a monitor and mouse

- Click the 4 squares on bottom left corner of the screen.
- 2 Click Setup.
- 3 If prompted, enter your password and click **unlock**
- Click Maintenance (Under the System Menu)
- 5 Click Detect. If a new firmware version is available a message will appear. Click Upgrade. If prompted, enter your recorders password. The upgrade will take approx. 5 minutes.
   DO NOT power off the recorder during this process!

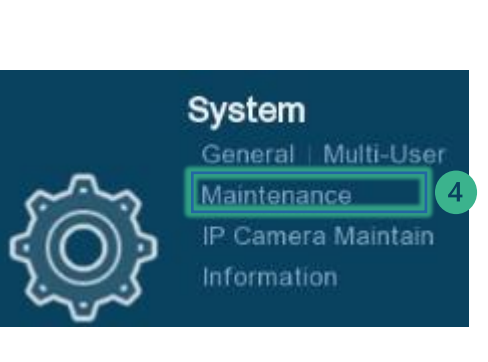

|               |        | Unlock          |          | >      | < |
|---------------|--------|-----------------|----------|--------|---|
| Current User: | admin  |                 |          |        |   |
|               |        |                 |          |        |   |
| Device ID     | 000000 |                 | (000000) |        |   |
| Password      |        |                 |          |        |   |
|               |        |                 |          |        |   |
|               |        |                 |          |        |   |
|               |        |                 | 3        |        |   |
|               |        | Forgot Password | Unlock   | Cancel |   |

| Log    | Load Default    | Upgrade | Parameter Manage | ement |         |       |
|--------|-----------------|---------|------------------|-------|---------|-------|
|        |                 |         |                  |       |         |       |
|        | Select File     |         |                  | •     | •       |       |
|        |                 |         |                  |       |         |       |
| Opline | d la sec da     |         |                  |       |         |       |
| Online | Upgrade         |         |                  |       |         |       |
|        | Automatic Detec | tion    |                  |       |         |       |
| Ľ      | Detect          |         |                  |       |         |       |
|        |                 |         |                  |       |         |       |
|        |                 |         |                  |       | Default | Apply |

#### ACCESSING IMAGE CONTROL MENU (USING MONITOR & MOUSE)

- Click the 4 squares on bottom left corner of the screen.
- 2 Click Setup
- 3 If prompted, enter your password and click **unlock**
- Click Image Control (Under the Channel Menu)

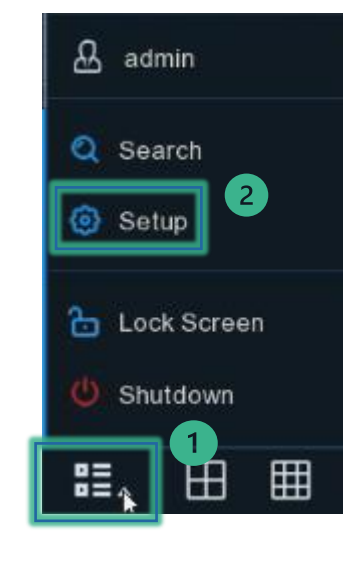

|               |        | Unlock          |          | ×      |
|---------------|--------|-----------------|----------|--------|
| Current User: | admin  |                 |          |        |
|               |        |                 |          |        |
| Device ID     | 000000 |                 | (000000) |        |
| Password      |        |                 |          |        |
|               |        |                 |          |        |
|               |        |                 |          |        |
|               |        |                 | 3        |        |
|               | F      | Forgot Password | Unlock   | Cancel |
|               |        |                 |          |        |
|               |        |                 |          |        |

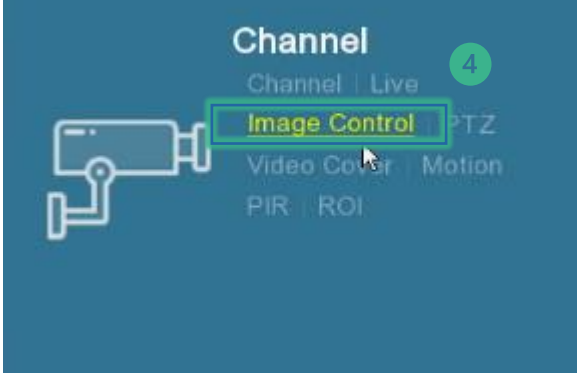

#### CHANGING IMAGE CONTROL SETTINGS TO DAY/NIGHT MODE (MONITOR & MOUSE)

Check the column named "Image Setting". If any camera is set to Full Colour Mode follow below steps.

- 1 Click the item icon for any channel where the image setting is set to Full Colour Mode
- 2 Image Setting: Click the drop-down menu and select Day/Night Mode. Click the right mouse button to go back a menu
- 3 Repeat steps 1-2 for all cameras that have **Full Colour Mode** listed under the image setting column

| ¢ | 🕽 Setup       | Channel | Record  | Alarm   | AI      | Network    | Storage     | System  |
|---|---------------|---------|---------|---------|---------|------------|-------------|---------|
| ¢ | Channel       |         | Image ( | Control | è       |            |             |         |
| Ð | Live          |         | Channel | s.1     | Imag    | e Setting  | IR-CUT Mod  | e IR-CL |
| ٠ | Image Control |         | СН1     | ٢       | Full Co | olour Mode | Colour Mode | e       |
|   | D77           |         | CH2     | ٢       | Full Co | olour Mode |             |         |
|   | PIZ           |         | СНЗ     | ٢       | Full Co | olour Mode | Image       |         |
|   | Video Cover   |         | CH4     | 0       | Full Co | olour Mode | GPIO Auto   |         |
|   | Motion        |         | CH5     | 0       | Full Co | olour Mode | GPIO Auto   |         |
|   |               |         | CH6     | 0       | Full Co | olour Mode | Image       |         |
|   | PIR           |         | CH7     | 6       | Full Co | olour Mode |             |         |
|   | ROI           |         | CH8     | 0       |         |            | GPIO Auto   |         |

| Channel               | CH2              | `        |
|-----------------------|------------------|----------|
| Image Setting         | Full Colour Mode | `        |
| White Light           | Full Colour Mode |          |
| Sensitivity           | Day/Night Mode   |          |
| Lens Flip             |                  |          |
| Angle Flip            |                  |          |
| Angle Trad            | 180              | ~        |
| Exposure Compensation | Disable          |          |
| 3D Noise Reduction    | Auto             | <u>`</u> |
| White Balance         | Auto             | v        |
| Shutter               | Auto             |          |
| Time Exposure         | 1/8              |          |

#### CHANGING MOTION SETTINGS (USING MONITOR & MOUSE)

These changes will ensure any motion events will be based on human and vehicle detection

1 Click Channel

2 Click Motion

- 3 Ensure the **Switch** option is ticked for all cameras
- 4 SMD by Recorder: Set all cameras to "Vehicle & Pedestrian"

Click Apply

| Setup Ch      | annel Re | cord Alarm | Al Network | Storage Syst | tem |             | C | 29/09/2023 14:18:25  | >        |
|---------------|----------|------------|------------|--------------|-----|-------------|---|----------------------|----------|
| Channel       | 1        | Motion     |            |              |     |             |   |                      |          |
| Live          |          | Channel    | Setup      | Switch       | ~   | Sensitivity |   | 4 SMD by Recorder    | ~        |
| Image Control |          | CH1        | ٥          |              | 3   | 3           | ~ | Vehicle & Pedestrian | 1        |
| PTZ           |          | CH2        | 0          |              |     | 3           | ~ | Vehicle & Pedestrian | ~        |
| Video Cover   |          | CH3        | 0          |              |     | 3           | ~ | Vehicle & Pedestrian | ~        |
|               |          | CH4        | 0          |              |     | 3           | ~ | Vehicle & Pedestrian | <b>×</b> |
| Motion 2      |          | CH5        | 0          | M            |     | 3           | ~ | Vehicle & Pedestrian | ×.       |
| PIR           |          | CH6        | ٢          |              |     | 3           | ~ | Vehicle & Pedestrian | ~        |
| DOL           |          | CH7        | (3)        |              |     | 5           | ~ |                      | ~        |
| RUI           |          | CH8        | 0          |              |     | 3           | ~ | Vehicle & Pedestrian | ~        |

#### CHANGING DETERRENCE SETTINGS (USING MONITOR & MOUSE)

These changes will set the white light to turn in the evening when a motion event is detected. White light can also be disabled in this menu

#### 1 Click Alarm. Click Deterrence

- 2 Under the Light column ensure the Switch option is ticked for all cameras. IMPORTANT: If you prefer to disable the white light function you should untick this option for each camera
- 3 Click Schedule icon.
- Click Motion. Enable the "MotionLight Switch". Click Save
- S Repeat steps 3-4 for all cameras and click Apply

| 🙆 Setup             | Chanr | nel Rec   | ord Alarm | A' Netwo    | ork Storag | e System | n    |                    | <b>(</b> ) 29/ | 09/2023 14 | 37:32 🗙         |
|---------------------|-------|-----------|-----------|-------------|------------|----------|------|--------------------|----------------|------------|-----------------|
| Motion              | D     | eterrence |           |             |            |          |      |                    |                |            |                 |
| PIR                 |       | Obstant   | 6.t       | 2           | Orbertele  | 3        |      | 10/2002/00/01/2002 | Public data    | 141        |                 |
| I/O                 |       |           | Setup     |             | Schedule   | Durat    | tion | warning Light 🗸    | Schedule       | vvarnin    | g Light Duratio |
| A Combination Marm  |       | CH2       | @         | Ľ           |            | 60       |      |                    | @<br>@         | 60         |                 |
| Combination Alarm   |       | CH3       | 9<br>6    |             | 6          | 60       |      |                    | ت<br>ھ         | 60         |                 |
| PTZ Linkage         |       | CH4       | 0         |             | 6          | 60       |      |                    | 0              | 60         |                 |
| Deterrence          | 1     |           |           |             |            |          |      |                    |                |            |                 |
| ♦ :                 |       |           |           | Scheo       | lule       |          |      |                    | ×              |            | 5               |
| Motion              | ⊖ FD  |           | O PD & VD | O PID       |            |          | SOD  | ⊖ cc               |                | Default    | Apply           |
|                     | O QD  |           |           |             |            |          |      |                    |                |            |                 |
| Motion Light Switch | -     | 4         | 5 8       | 10 *        | 12 14      | 16       | 18   | 20 22              | 24             |            |                 |
| SLIN                |       |           |           |             |            |          |      |                    |                |            |                 |
| MON                 |       |           |           |             |            |          |      |                    |                |            |                 |
| TUE                 |       |           |           |             |            |          |      |                    |                |            |                 |
| WED                 |       |           |           |             |            |          |      |                    |                |            |                 |
| тни                 |       |           |           |             |            |          |      |                    |                |            |                 |
| FRI                 |       |           |           |             |            |          |      |                    |                |            |                 |
| SAT                 |       |           |           |             |            |          |      |                    |                |            |                 |
|                     |       |           | Cle       | ar All Save | e Cancel   |          |      |                    |                |            | 7               |

#### CHECK FOR FIRMWARE UPDATE (USING WEB BROWSER)

Login to the iVSEC recorder using a Web browser using the recorder's IP address.

1 Click Remote Setting

2 Click Maintenance (located under the System menu)

3 Click Upgrade

4 Click **Detect** 

If a new firmware version is available a message will appear. Click Upgrade. If prompted, enter your recorders password. The upgrade will take approx. 5 minutes. DO NOT power off the recorder during this process

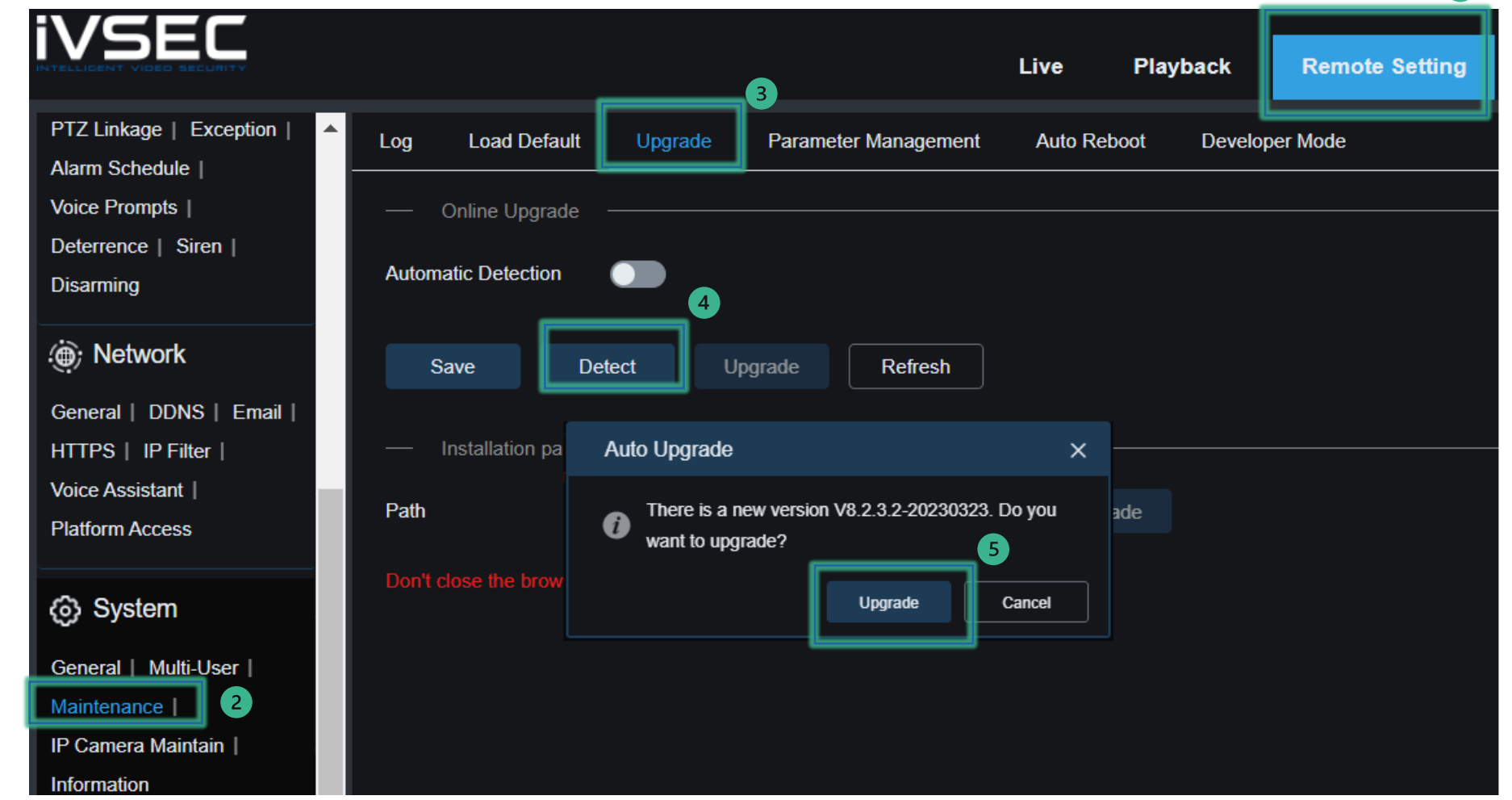

#### CHANGING IMAGE CONTROL SETTINGS (USING WEB BROWSER)

Login to the iVSEC recorder via Web browser using the recorder's IP address.

- 1 Click **Remote Setting**
- 2 Click Image Control (located under the Channel menu)
- 3 Image Setting: If currently set to Full colour mode change it to Day/night Mode
- Click "**Save**"
- Press the Channel drop-down menu. Select a different channel number & repeat steps 3-4 for all channels

| VSEC                                                          |                    |                  | Live | Playback | Remote Setting                 | • |
|---------------------------------------------------------------|--------------------|------------------|------|----------|--------------------------------|---|
| ⊐ Channel                                                     | Image Control      |                  |      |          | 1                              |   |
| Channel   Live                                                | Channel            | СНЗ              |      |          | Rowfourn 20 67/2020 17. 63. 38 |   |
| fideo Cover   ROI 2<br>Notion   PIR   Intelligent             | Image Setting      | Day/Night Mode 3 | ~    | T        |                                |   |
| B Record                                                      | IR-CUT Mode        | Image            | ~    |          |                                |   |
| incode   Record  <br>Capture                                  | Sensitivity        | 1                | ~    |          |                                |   |
|                                                               | IR-CUT Delay       | •                | 2    |          |                                |   |
| 1 Alarm<br>Notion   I/O   PIR                                 | IR-LED             | Manual           | ~    |          |                                |   |
| ntelligent  <br>Combination Alarm                             | Low Beam Light     |                  | 100  |          |                                |   |
| VIZ Linkage   Exception  <br>Narm Schedule  <br>Voice Prompts | — Advanced —       | Automatic mode   | ~    |          |                                |   |
| Deterrence   Siren  <br>Disarming                             | Time Exposure      | 1/8              | ~    |          |                                |   |
| ∋ AI                                                          | 3D Noise Reduction | Automatic mode   | ~    |          |                                |   |
| Setup   Recognition  <br>Narm   Statistics                    | Save               | ault Refresh     |      |          |                                |   |

#### CHANGING IMAGE CONTROL SETTINGS (USING WEB BROWSER)

Login to the iVSEC recorder via Web browser using the recorder's IP address.

Click Motion

- Click the Enable swipe bar (Blue = enable)
- 3 SMD by Recorder: Set to Pedestrian
   & Vehicle

4 Click "**Save**"

5 Press the Channel drop-down menu. Select a different channel number & repeat steps 2-4 for all channels

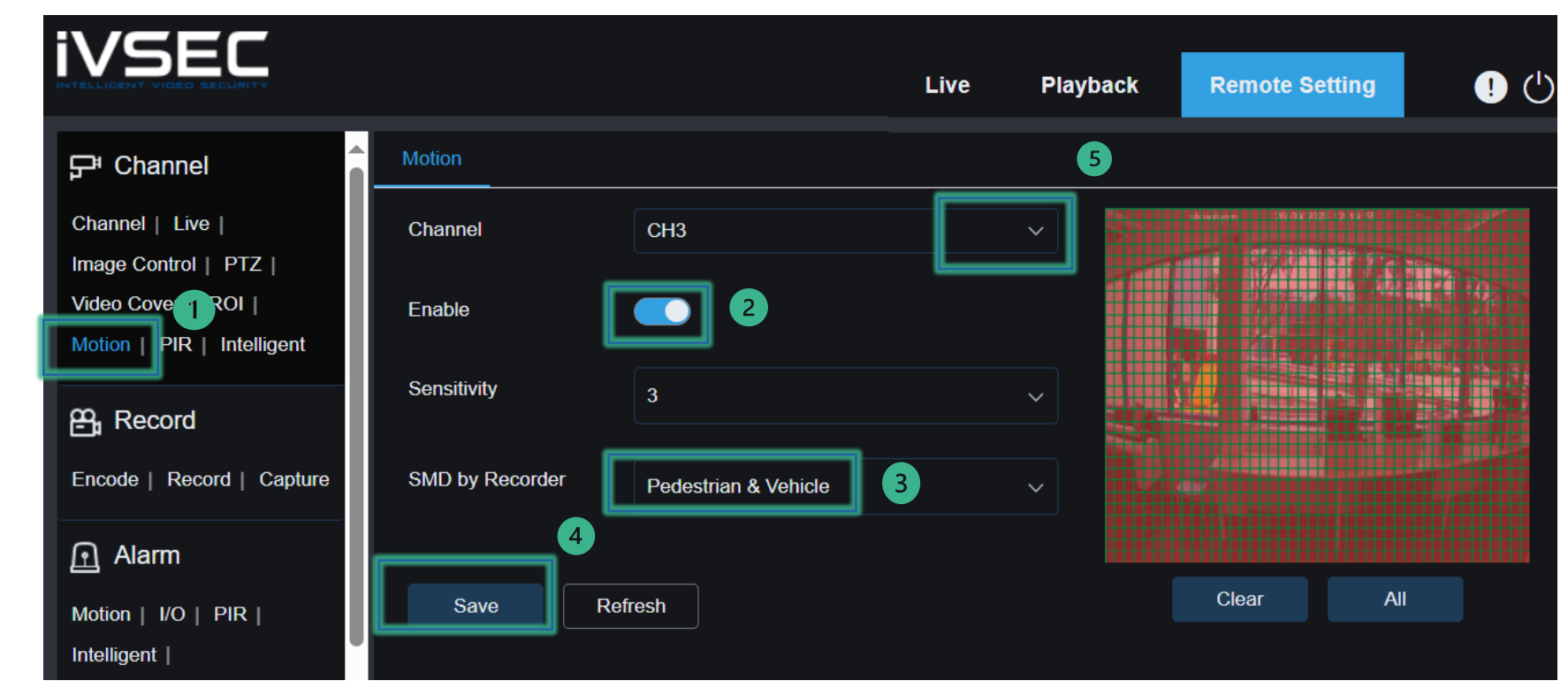

#### CHANGING IMAGE CONTROL SETTINGS (USING WEB BROWSER)

- Click Deterrence (Under Alarm
   Menu). Click the Light Enable swipe
   bar (Blue = enable)
- 2 Click Light Schedule
- Click Motion Click the Motion Light
   Switch Enable swipe bar (Blue = enable). Click OK
  - Click Save

4

Press the Channel drop-down menu. Select a different channel number & repeat steps 1-4 for all channels

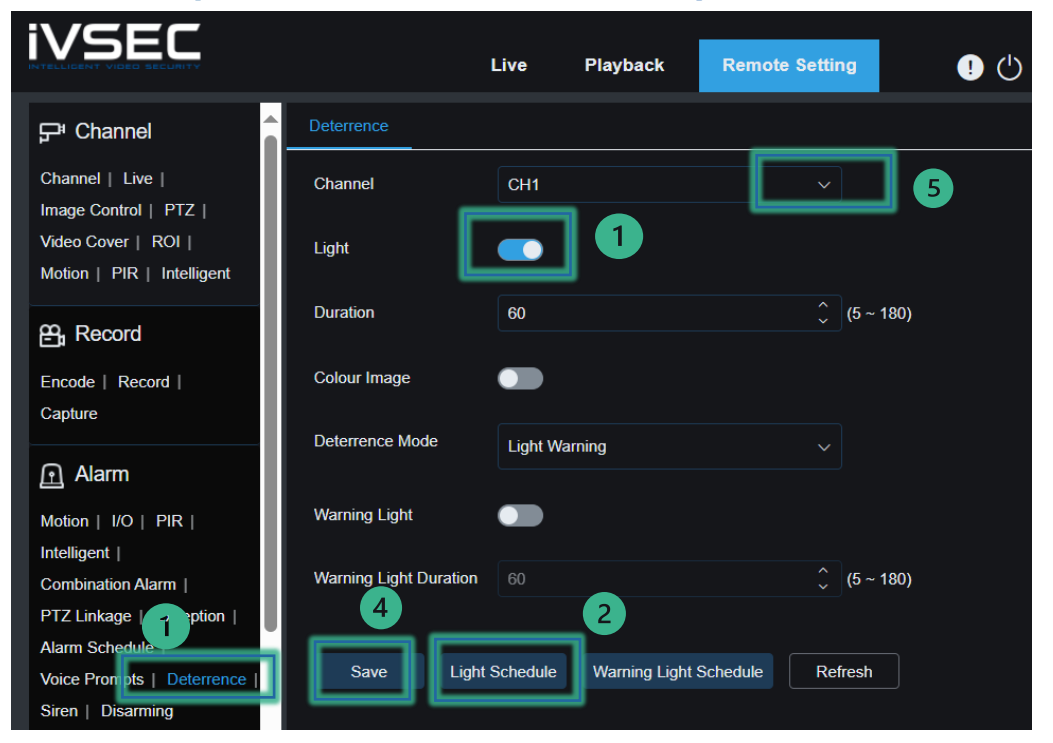

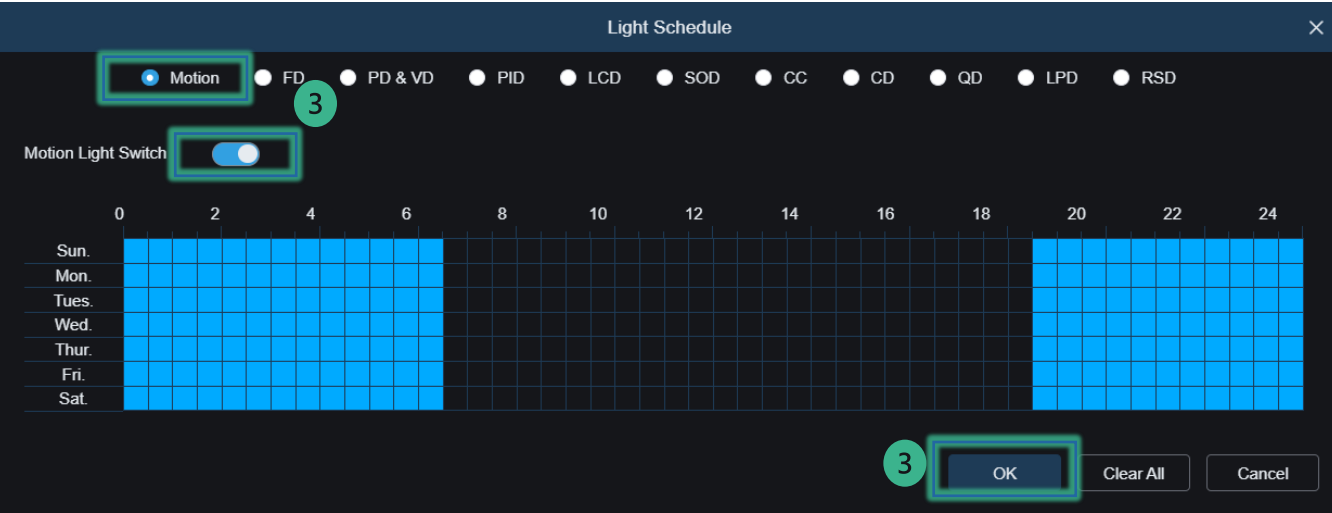

#### CHANGING IMAGE CONTROL SETTINGS (USING IVSEC X APP)

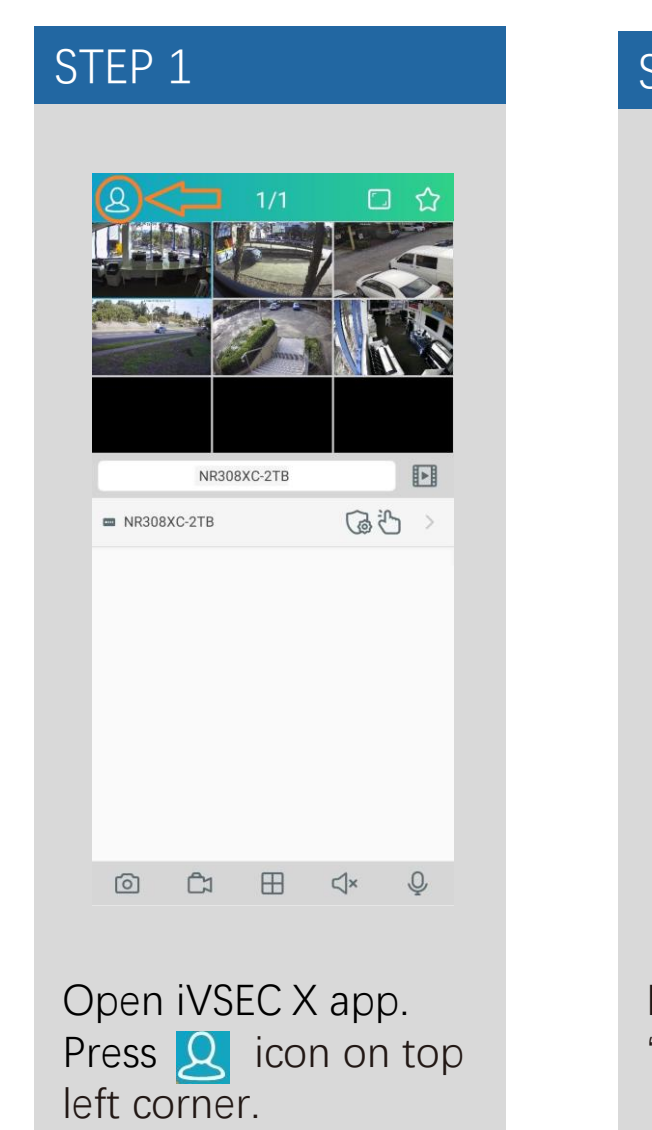

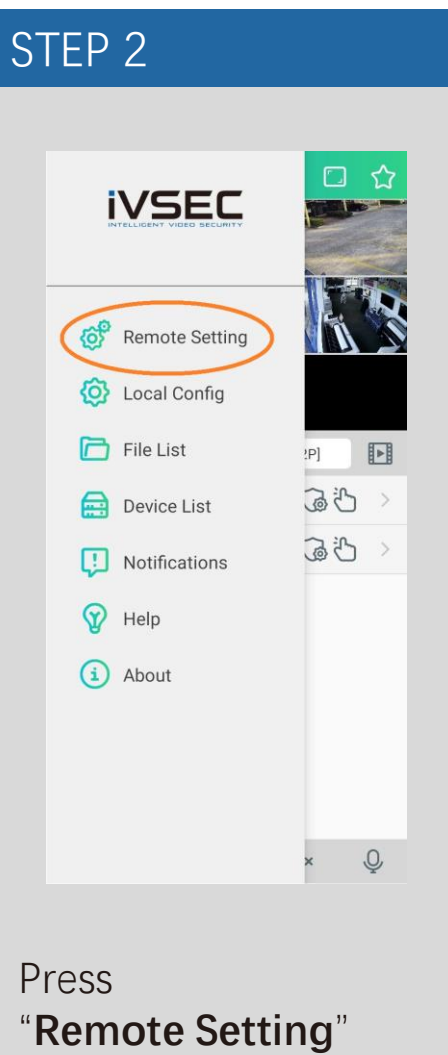

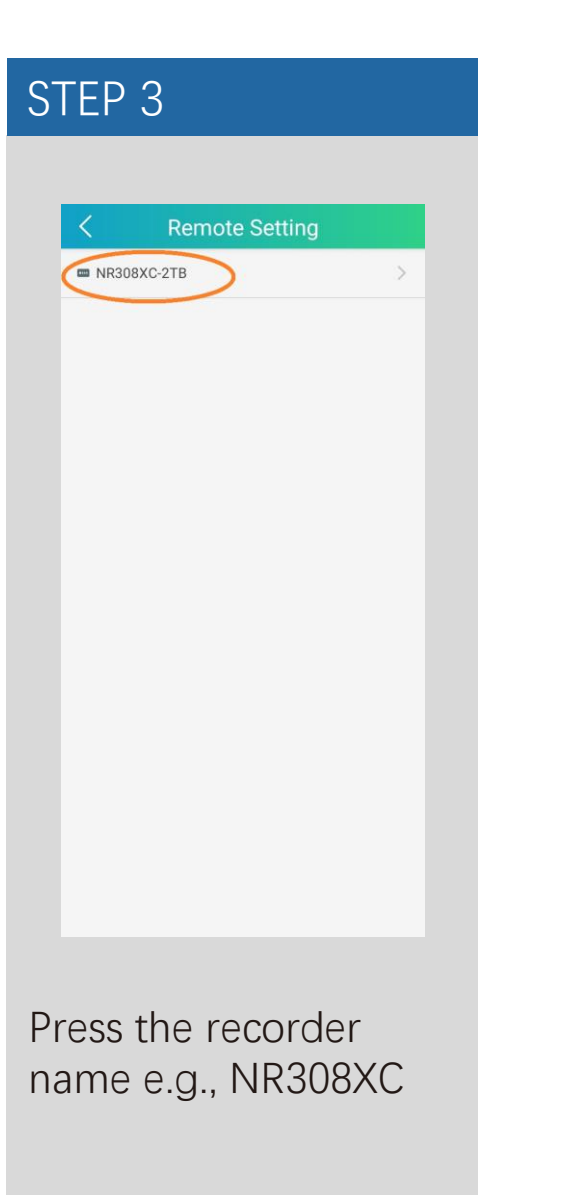

STEP 4 Remote Setting F Channel Record 🖸 Alarm (i) Network Storage 🙆 System

Press "Channel"

#### CHANGING IMAGE CONTROL SETTINGS (Continued...)

| STEP 5                |  |
|-----------------------|--|
|                       |  |
| Channel               |  |
| Live                  |  |
| Live >                |  |
| Image Control         |  |
| Image Control >       |  |
| Video cover           |  |
| Video cover >         |  |
| Motion                |  |
| Motion >              |  |
| PIR                   |  |
| PIR >                 |  |
|                       |  |
|                       |  |
| Droce "Image Control" |  |
| riess inage control   |  |
|                       |  |
|                       |  |

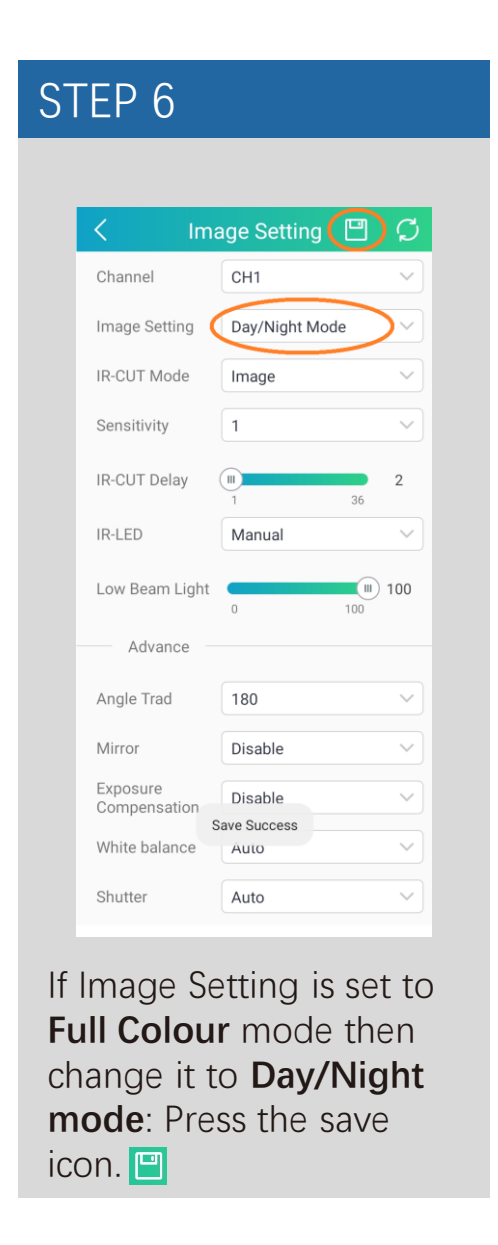

| 1                        |             | ाजा (                                  |
|--------------------------|-------------|----------------------------------------|
| ۲ Im                     | age Setting |                                        |
| Channel                  | СН1         | (                                      |
| IR-CUT Mode              | СН1         | ~                                      |
| IR-CUT Delay             | CH2         |                                        |
| IR-LED                   | СНЗ         |                                        |
| IN-LLD                   | Auto        |                                        |
| Angle Trad               | 180         | ~                                      |
| Mirror                   | Disable     | ~                                      |
| Exposure<br>Compensation | Disable     | ~                                      |
| White balance            | Auto        | ~                                      |
| Shutter                  | Auto        | ~                                      |
| Time Exposure            | 1/8         | ~~~~~~~~~~~~~~~~~~~~~~~~~~~~~~~~~~~~~~ |
| Defog                    | Disable     | ~                                      |
| Defogging Level          |             | 128                                    |
|                          | 1           | 255                                    |

Click on the drop-down arrow next to **channel**, select CH2 and repeat steps 6. Repeat this process for all channels.

#### CONFIGURING WHITE LIGHT TO TURN ON IF MOTION IS DETECTED (IVSEC X APP)

|                   | 9    |
|-------------------|------|
| Pro Channel       | /    |
| 😤 Record          | >    |
| Alarm             | >    |
| 🔅 Network         | >    |
| 🔜 Storage         | >    |
| 📀 System          | >    |
|                   |      |
| )<br>Dpen iVSEC X | арр. |

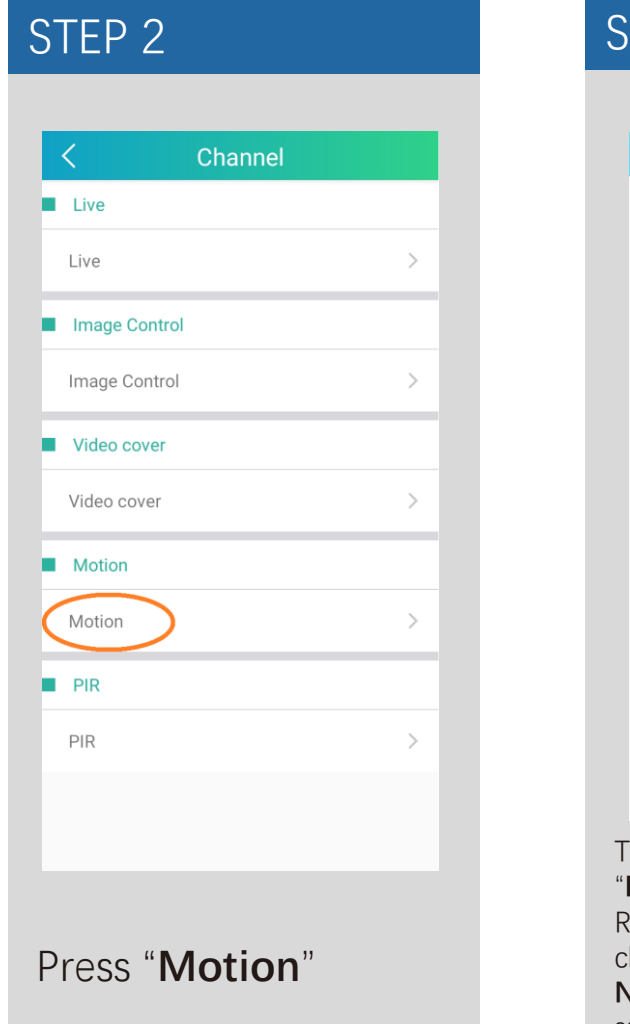

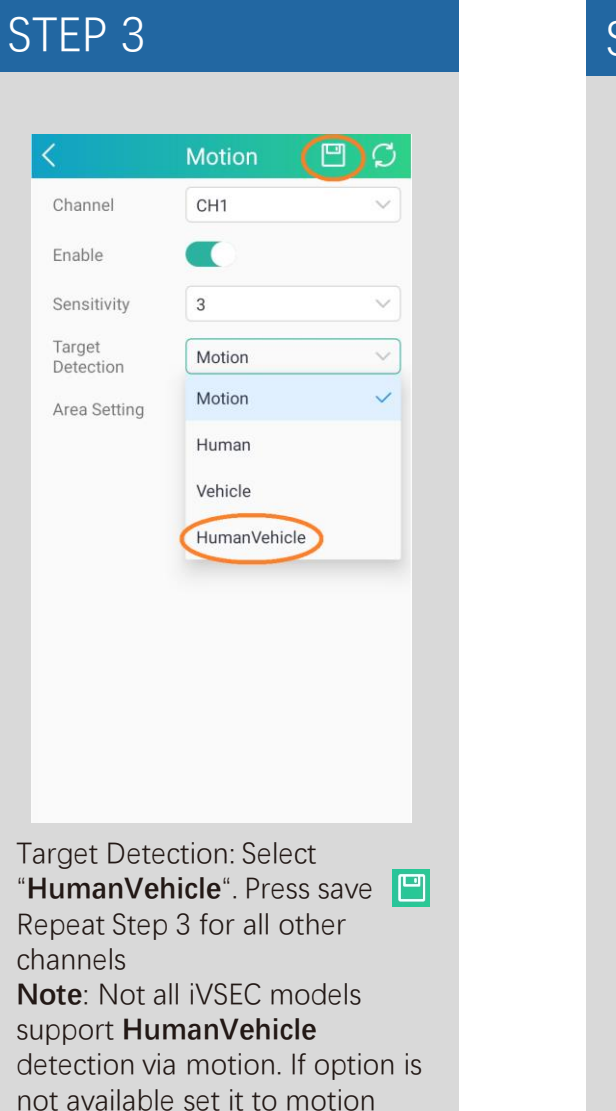

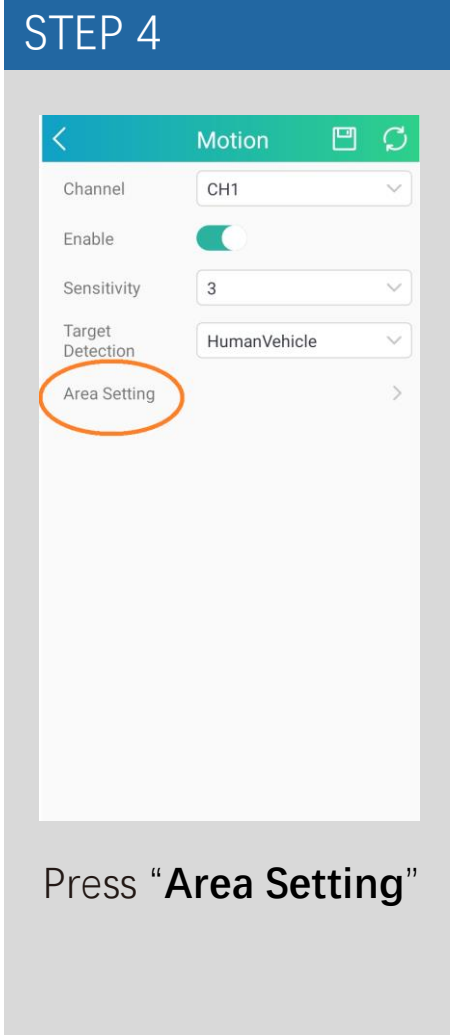

#### CONFIGURING WHITE LIGHT TO TURN ON IF MOTION IS DETECTED (iVSEC X APP) Continued...

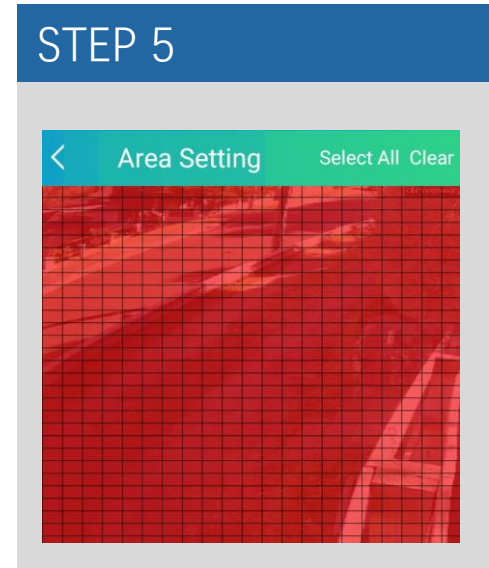

**Red** squares = motion will be detected in this area

If you draw over the red squares they will become clear

**Clear** squares = motion will not be detected in this area

After adjusting the squares press the top left arrow

Press save 🛄 and repeat step 4 and 5 for all other cameras

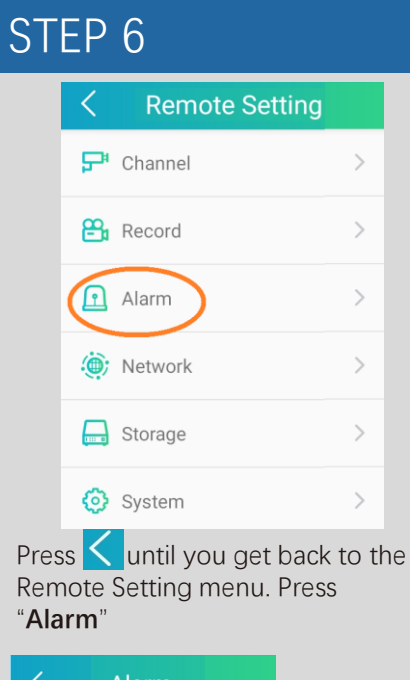

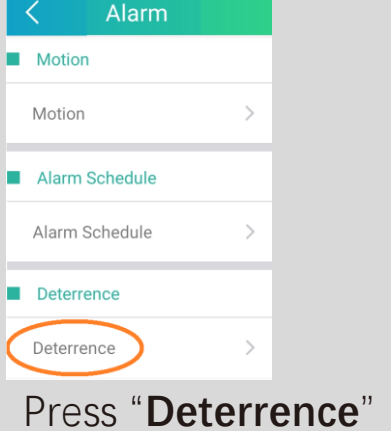

| <                         | Deterrence 🗎  | I Ø        |
|---------------------------|---------------|------------|
| Channel                   | CH1           | ~          |
| Light                     |               |            |
| Duration                  | 20            |            |
| Color Image               |               |            |
| Deterrence<br>Mode        | Warning Light | ~          |
| Warning Light             |               |            |
| Warning Light<br>Duration | 20            |            |
| Light Schedule            | $\supset$     | >          |
| Warning Light<br>Schedule |               | >          |
| Press " <b>Li</b>         | ght Schedul   | <b>e</b> " |
| Liç                       | ght Schedule  | □ (        |

W

Enable Motion Light Switch

Т

F S

м т

S

AM 00

01

# Duration 20 Color Image Image Deterrence Warning Light Warning Light Image Warning Light 20 Light Schedule Warning Light

STEP 8

Channel

Light

Press **C** back to the

Deterrence (

CH1

Deterrence menu

Press save 🔄 in the Deterrence menu.

### Repeat step 7 and 8 for all other cameras

#### HOW TO DISABLE WHITE LIGHT & WARNING LIGHT (iVSEC X APP).

STEP 2

#### STEP 1

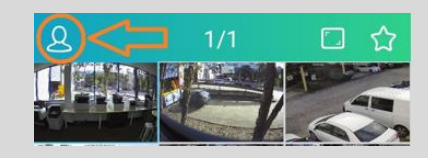

Open iVSEC X app. Press icon on top left corner.

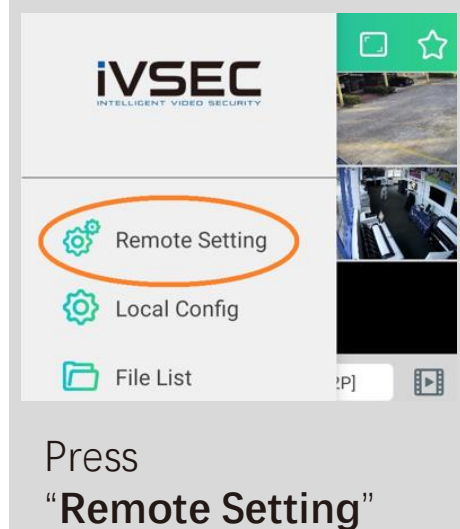

**Remote Setting** 🖵 Channel Record <u> A</u>larm > 🍥 Network > Storage > 🙆 System > Press "Alarm" Motion Motion Alarm Schedule Alarm Schedule Deterrence Deterrence Press "Deterrence"

| < 1                                                          | Deterrence 🔳 🗘                                                   |
|--------------------------------------------------------------|------------------------------------------------------------------|
| Channel                                                      | CH1 ~                                                            |
| Light 🔇                                                      |                                                                  |
| Duration                                                     |                                                                  |
| Color Image                                                  |                                                                  |
| Deterrence<br>Mode                                           | Warning Light 🗸 🗸                                                |
| Warning Light                                                |                                                                  |
| Warning Light<br>Duration                                    | 30                                                               |
| Light Schedule                                               | >                                                                |
| Warning Light<br>Schedule                                    | >                                                                |
| Make su<br>" <b>Light"</b><br>Light" s<br>disablect<br>icon. | ure that<br>& <b>"Warning</b><br>wipe bars are<br>d. Press the 🖽 |

#### STEP 4

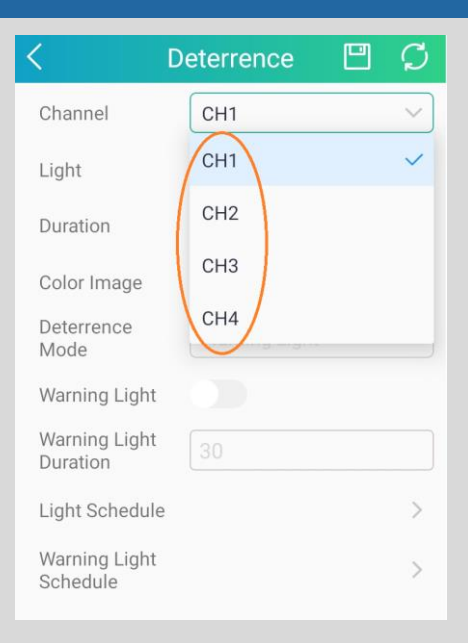

Click on the drop-down arrow next to **channel**, select CH2 and repeat step 3. Repeat this process for all channels. Ensure you press For each channel after changing settings

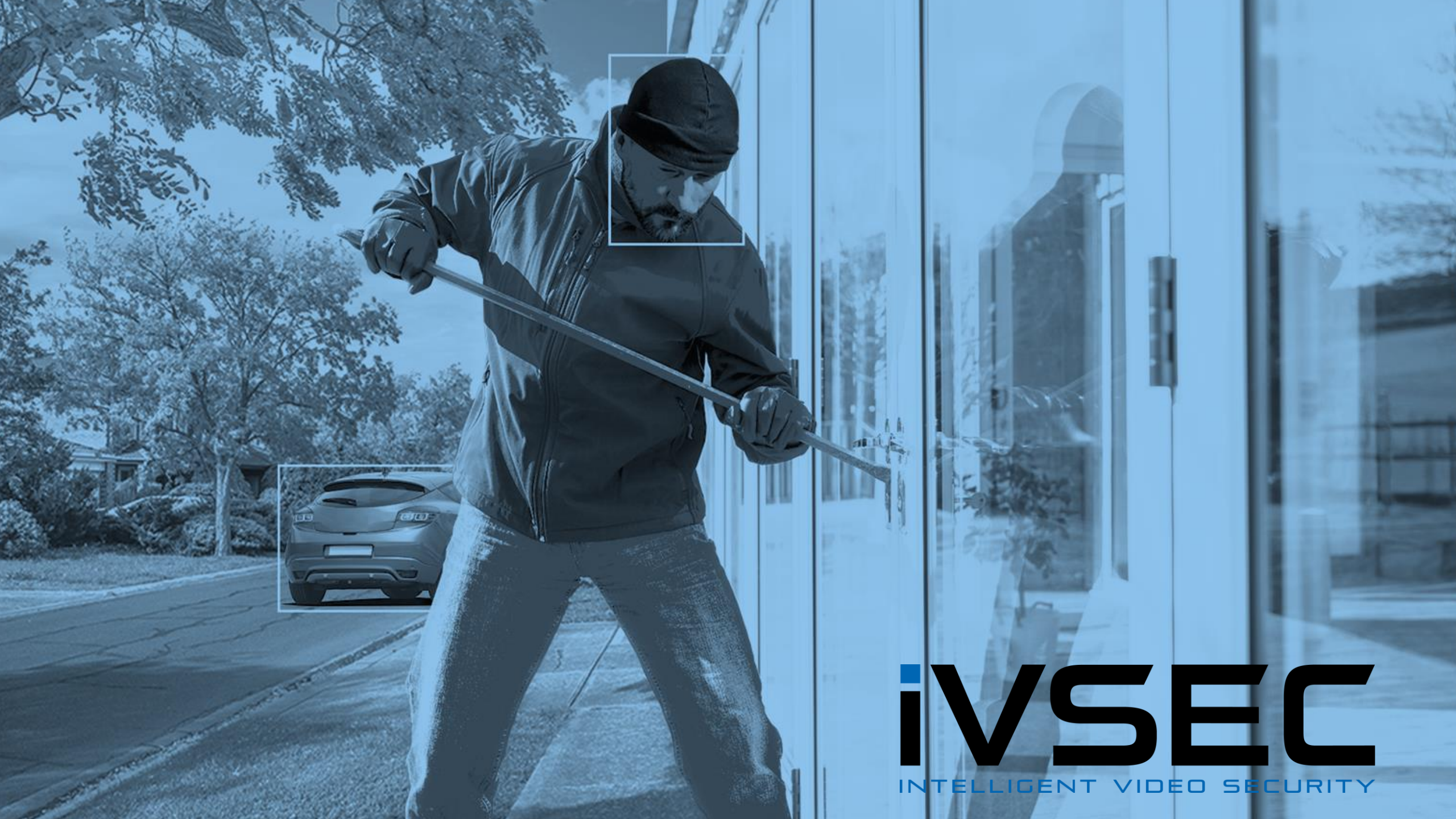